## 追加検査申込みの手順

## 追加検査は、証明書発行サービスより申込みできます。

- ① 証明書発行サービスヘログイン
- 2 印刷先選択
- ③ 証明書選択

下にスクロールし、

保育専修以外の教育学部 · 外国語学部 · 経済情報学部で教職を希望する 学生は<u>「追加検査 A」</u>を選択

**保育専修 <u>「追加検査 B」</u>を選択 → 「0→1」部に入力し「進む」をタッ** 

④ 支払い方法選択

プ

- ⑤ 内容の確認→申請
- ⑥ 明細確認→支払い

## オリエンテーション当日、または翌日に

## 必ず支払いを済ませてください